## Instrukcja wysłania do KAS elektronicznie podpisanego sprawozdana finansowego NGO bez działalności gospodarczej.

### Krok 1:

Wejdź na stronę https://e-sprawozdania.mf.gov.pl/ap/#/step2-start.

| e-Sprawozdania Finansowe |                                                                                                    |                                                                                                    |                                                                                                |  |  |
|--------------------------|----------------------------------------------------------------------------------------------------|----------------------------------------------------------------------------------------------------|------------------------------------------------------------------------------------------------|--|--|
| *                        | Utwórz nowe -><br>Utwórz nowe sprawozdanie<br>finansowe                                                                                   | Podpisz sprawozdanie →<br>Podpisz bezpiesnym podpisem<br>zaufanym                                                              | Wyślij sprawozdanie     →       Wyślij sprawozdanie finansowe do     Szefa KAS                 |  |  |
|                          | Wczytaj sprawozdanie →     Wizytaj zapisane spravozdanie     finansove do edycji lub podględu                                             | UPO -><br>Sprawdź status wysłanych plików i<br>poblierz UPO                                                                    | Wyślij dokument         →           Wyślij pozostałe dokumenty bez<br>sprawozdania finansowego |  |  |
|                          | Wizualizacje         →           sprawozdaň         -           Podgląd wypelnionych sprawozdaň         -           finansowych         - | <ul> <li>Wersja aplikacji; 1.3.12</li> <li>Zgłoś błąd</li> <li>Podręcznik użytkownika</li> <li>Pytania i odpowiedzi</li> </ul> |                                                                                                |  |  |
|                          | Fundusze<br>Europejskie<br>Produkcjena                                                                                                    | Ministerstwo<br>Finansów                                                                                                    | Unit Droppjära<br>Henry Liefertree                                                             |  |  |

#### Krok 2:

Należy kliknąć przycisk "wyślij sprawozdanie".

| Utwórz nowe ?<br>Utwórz nowe spravozdanie<br>finansowe                                      | Podpisz sprawozdanie →<br>Podpisz bespiatnym podpisem<br>zaufanym                                                              | Wyślij sprawozdanie →<br>Wyśli sprawozdanie finansowe do<br>Szeła XXS                  |
|---------------------------------------------------------------------------------------------|----------------------------------------------------------------------------------------------------|----------------------------------------------------------------------------------------|
| Wczytaj sprawozdanie →<br>Wczytaj zapisane spravozdanie<br>finansowe do edycji lub podgiędu | UPO →<br>Spravdž status vyslanych pilków i<br>pobierz UPO                                                                      | Wyślij dokument     →       Wyślij pozostałe dokumenty be:<br>sprawozdania finansowego |
| Wizualizacje →<br>sprawozdań<br>Podgięł wypełnionych sprawozdań<br>finansowych              | <ul> <li>Wersja aplikacji: 1.3.12</li> <li>Zgłoś błąd</li> <li>Podręcznik użytkownika</li> <li>Pytania i odpowiedzi</li> </ul> |                                                                                        |
| Funduzze<br>Europejskie<br>Politicy (river                                                  | Ministeraturo<br>Pransow                                                                                                    | Unia Conceptina<br>Internativa di Antonio<br>Internativa di Antonio                    |

Następnie otworzy się formularz, który należy wypełnić zgodnie z informacjami poniżej – tak więc w pierwszym pytaniu zaznacz odpowiedź "nie" i kliknij "dalej".

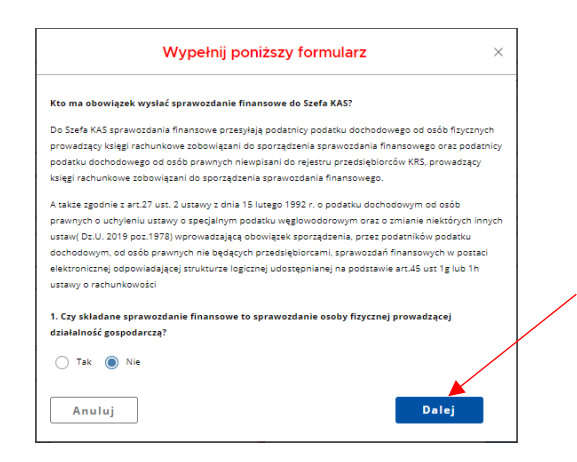

W drugim pytaniu zaznaczamy "tak" i kliknij dalej.

| Wypełnij poniższy formularz                                                                                                    | × |
|----------------------------------------------------------------------------------------------------|---|
| 2. Czy składane sprawozdanie finansowe to sprawozdanie podatnika podatku doch<br>osób prawnych niewpisanego do rejestru przedsiębiorców KRS? |   |
| Tak 🔿 Nie                                                                                                    |   |
| Wstecz                                                                                                    |   |

Następnie zostaniemy przekierowani na stronę wysłania sprawozdania. Klikamy "załaduj plik".

| e-Sprawozdania Finansowe                                                               |       |
|----------------------------------------------------------------------------------------|-------|
| Wyślij sprawozdanie finansowe                                                          |       |
| Wskaż sprawozdanie finansowe na dysku: *                                               |       |
| <ul> <li>✓. Wersja aplikacj: 1.3.12</li> <li>✓ Zgłof błąd</li> <li>✓ Wstecz</li> </ul> | Dalej |

Otworzy się okienko wyboru plików. Z odpowiedniego folderu wybieramy plik sprawozdania zawierający podpisy osoby sporządzającej sprawozdanie i wszystkich członków zarządu. Zaznaczamy go i klikamy "otwórz". Plik zostanie załadowany i uwidoczniona zostanie informacja o złożonych podpisach. Klikamy "dalej".,

# Wyślij sprawozdanie finansowe

Wskaż sprawozdanie finansowe na dysku: \*

| .xml                | × Usuń                                                             |
|---------------------|--------------------------------------------------------------------|
| Podpisy sprawo      | zdania:                                                            |
| 1.                  |                                                                    |
| terstwo Cyfryzacji, | CN=Minister Cyfryzacji Pieczec Podpisu Zaufanego 1, OU=Mir<br>C=PL |
| Czy sprawozdanie    | zostało podpisane podpisem zewnętrznym:                            |
| () Tak              | Nie Nie                                                            |

Pojawi się kolejne okno dialogowe na którym są dane organizacji, jaka składa sprawozdanie (nazwa, numer NIP, numer KRS/numer ewidencyjny), a także informacja za jaki okres jest składane sprawozdanie, kiedy zostało zrobione oraz kto je podpisał. Podaje się również mail kontaktowy, który należy potwierdzić, a następnie klikamy "dodaj".

| E-mail * |      |    |
|----------|------|----|
|          | × Us | uń |

Kolejny krok to dodanie osób, które są zobowiązane do podpisania sprawozdania (osoby odpowiedzialne za prowadzenie ksiąg oraz Zarząd). Wpisujemy imię i nazwisko, zaznaczamy odpowiedź na pytanie, czy osoba złożyła podpis pod sprawozdaniem lub nie, a jeśli nie, to czy złożyła pisemne uzasadnienie odmowy podpisania sprawozdania, kolejno klikamy "dodaj".

| Osoby odpowie     | dzialne za prowa          | lzenie ksiąg    | *                |                                                    |
|-------------------|---------------------------|-----------------|------------------|----------------------------------------------------|
|                   |                           | podpis:         | odmowa:          |                                                    |
| 1.                |                           | TAK             | NIE              | X Usuń                                             |
| lmie i nazwisko   | osoby odpowied            | zialnej za pro  | owadzenie ksią   | g                                                  |
| Wpisz imie i nazw | isko osoby odpowied       | zialnej za prow | adzenie ksiąg    |                                                    |
| Czy osoba odpo    | owiedzialna za pro        | wadzenie ks     | siąg podpisała s | sprawozdanie finansowe?                            |
| 🔘 Tak             | O Nie                     |                 |                  |                                                    |
| Czy osoba zobo    | wiązana do podpi<br>O Nie | sania spraw     | ozdania finans   | owego złożyła pisemne uzasadnienie odmowy podpisu? |
| Dodaj             |                           |                 |                  |                                                    |

#### Bardzo ważne!

Sprawozdanie finansowe podpisuje osoba sporządzająca oraz wszyscy członkowie zarządu. Należy pamiętać o dodaniu wszystkich osób.

Kolejnym krokiem jest dodanie dodatkowych dokumentów.

Klikamy "wybierz plik", z plików wybieramy uchwałę zatwierdzającą sprawozdanie finansowe. Z listy należy wybrać informację, jaki dokument dołączamy: "uchwała zatwierdzająca sprawozdanie; protokół walnego zgromadzenia, w którym zawarta jest informacja – data sporządzenia protokołu", kolejno klikamy "dodaj".

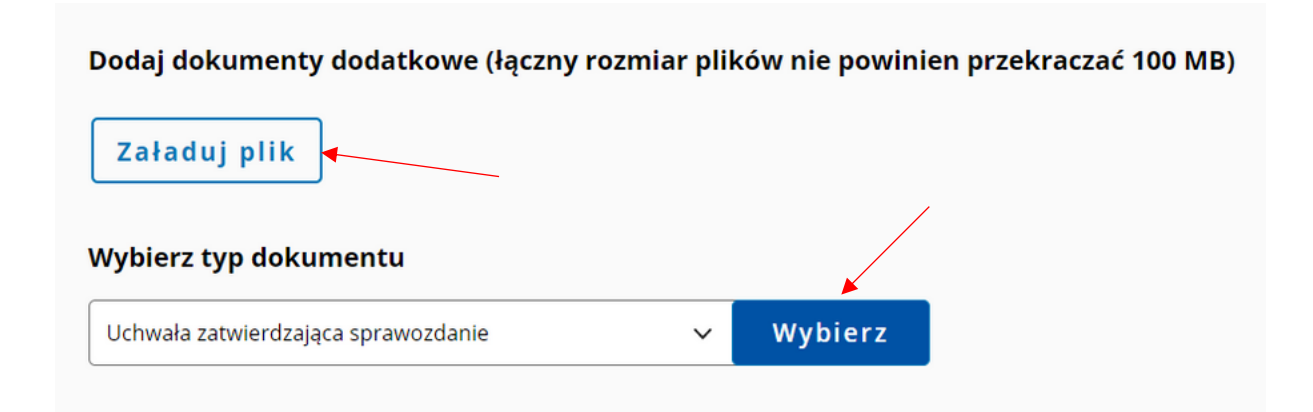

Kolejnym krokiem jest wpisanie daty zatwierdzenia sprawozdania finansowego czyli daty, która widnieje na uchwale.

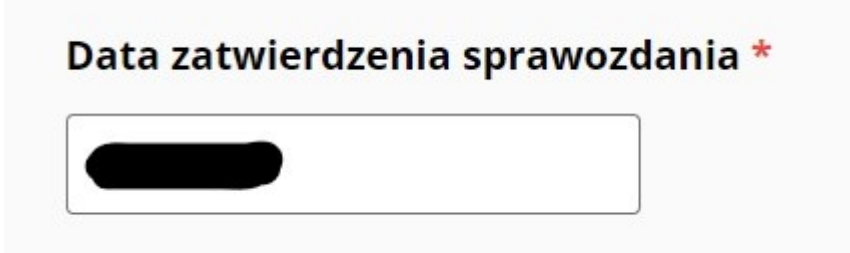

Sprawozdanie dodane.

Uchwała o zatwierdzeniu sprawozdania dodana.

Klikamy zielony przycisk "podpisz i wyślij". Nastąpi przekierowanie na stronę do podpisana za pomocą profilu zaufanego.

Podpisz zgodnie z zasadami – dokumenty zostaną przesłane do szefa KAS.

Polecamy zapoznanie się z informacjami w serwisie: podatki.gov.pl/e-Sprawozdania Finansowe

W zakładce Pytania i odpowiedzi, gdzie znajdziesz odpowiedzi na najczęściej zadawane pytania oraz szczegółowe instrukcje.

Link: https://www.podatki.gov.pl/e-sprawozdania-finansowe/pytania-i-odpowiedzi/